# ىلإ (ACL) لوصولا يف مكحتلا مئاوق نيوكت FlexConnect ىلع WLC

# تايوتحملا

قمدقمليا قمدقمليا قمدق مليا تابلطتمليا تابلطتملات قمدختسملات قمدختسملات قمدغتسملات قمدغ مكحتارا مياوق عاون أن المعنوب المحمد المحمد ا

# ەمدقملا

ىلا (ACL) لوصولا يف مكحتلا مئاوق عاوناً فلتخم دنتسملا اذه فصي FlexConnect ىل (ACL) لوصولا يف مكحتل مئاوق عاوناً (AP). لوصولا ةطقن ىلع اهتحص نم ققحتلاو اهنيوكت ةيفيكو

# ةيساسألا تابلطتملا

### تابلطتملا

:ةيلاتا عيضاوملاب ةفرعم كيدل نوكت نأب Cisco يصوت

- ا 8.3 رادصإلاا لغشت يتلا Cisco نم (WLC) ةيكلسالللا LAN ةكبش يف مكحتلا ةدحو 8.3 رادصإلا لغشت يتلا تارادص
- (WLC) ةيكلساللا ةيلحملا ةكبشلا يف مكحتلا رصنع ىلع FlexConnect نيوكت •

### ةمدختسملا تانوكملا

ةيلاتلا ةيداملا تانوكملاو جماربلا تارادصإ ىلإ دنتسملا اذه يف ةدراولا تامولعملا دنتست

- الطإ ةيجمرب ضكري نأ cisco 8540 sery WLC لا
- SlexConnect عضَّو يف لمعت لوصو ةطقن 3702 و 3802 •

ةصاخ ةيلمعم ةئيب يف ةدوجوملا ةزهجألاا نم دنتسملا اذه يف ةدراولا تامولعملا ءاشنإ مت. تناك اذإ .(يضارتفا) حوسمم نيوكتب دنتسملا اذه يف ةمدختسُملا ةزهجألاا عيمج تأدب رمأ يأل لمتحملا ريثأتلل كمهف نم دكأتف ،ةرشابم كتكبش.

# (ACL) لوصولا يف مكحتلا مئاوق عاونأ

### VLAN ةكبشل (ACL) لوصولا يف مكحتلا ةمئاق .1

يف مكحتلا كل حيتت يهو امادختسا رثكألاا (ACL) لوصولا يف مكحتلا ةمئاق يه VLAN ACL اهيلإو VLAN قكبش ىلإ اهلاسرا متي يتلا ليمعلا رورم قكرح.

مدختست يتلا FlexConnect ةعومجمل اقفو (ACL) لوصولا يف مكحتلا ةمئاق نيوكت نكمي **مكحتلا ةمئاق طيطخت < Wireless-FlexConnect تاعومجم** يف AAA VLAN-ACL طيطخت مسق ةروصلا يف حضوم وه امك AAA VLAN-ACL **طيطخت < لوصولا يف**.

| Wireless                                                                                                    | FlexConnect Groups > Edit 'Flex_Group'                                                                                                    |
|----------------------------------------------------------------------------------------------------|----------------------------------------------------------------------------------------------------|
| <ul> <li>Access Points         <ul> <li>All APs</li> <li>Radios</li> <li>802.11a/n/ac</li> <li>802.11b/g/n</li> <li>Dual-Band Radios</li> <li>Global Configuration</li> </ul> </li> </ul> | General       Local Authentication       Image Upgrade       ACL Mapping       Central DHCP       WLAN VLAN mapping         AAA VLAN-ACL mapping       WLAN-ACL mapping       Policies |
| Advanced                                                                                                    | AAA VLAN ACL Mapping                                                                                                    |
| Mesh                                                                                                    | Vlan Id 0                                                                                                    |
| ▶ ATF                                                                                                    |                                                                                                    |
| <b>RF Profiles</b>                                                                                                    |                                                                                                    |
| FlexConnect Groups<br>FlexConnect ACLs<br>FlexConnect VLAN                                                                                                    | Add                                                                                                    |
| Templates                                                                                                    | Vian Id Ingress ACL Egress ACL                                                                                                    |
| OEAP ACLs                                                                                                    | 1 ACL_1 + ACL_1 +                                                                                                    |
| Network Lists                                                                                                    | 10 localswitch_acl  localswitch_acl                                                                                                    |
| 802.11a/n/ac                                                                                                    | 21 Policy_ACL 🛊 none 💠 🔽                                                                                                    |

طاقن لك < يكلسال ىلإ لقتنا مث ،لوصولا ةطقن ىوتسمل اقفو اەنيوكت نكمي امك تانييعت مسق قوف رقناو FlexConnect بيوبتلا قمالع < لوصولا قطقن مسا < لوصولا دعبو ،الوأ ةددحم VLAN ةكبش نيوكت يف لوصولا ةطقن لعج ىلإ جاتحت ،انه .VLAN تاكبش حضوم وه امك AP ىوتسم ىلع (ACL) لوصولا يف مكحتلا ةمئاق طيطخت ديدحت كنكمي كلذ .قروصلا يف

| cisco                                                                   | MONITOR               | <u>W</u> LANs <u>C</u>    | ONTROLLER   | WIRELESS   | SECURITY   | MANA        | GEMENT COM    |
|-------------------------------------------------------------------------|-----------------------|---------------------------|-------------|------------|------------|-------------|---------------|
| Wireless                                                                | All APs >             | AP-38021 :                | > VLAN Ma   | ppings     |            |             |               |
| Access Points     All APs     Radios                                    | AP Name<br>Base Radio | AP-380                    | )2I         |            |            |             |               |
| 802.11a/n/ac<br>802.11b/g/n<br>Dual-Band Radios<br>Global Configuration | WLAN VLA              | N Mapping                 | 90:21:e3:40 |            |            |             |               |
| Advanced                                                                | Make AP               | Specific \$               | Go          |            |            |             |               |
| Mesh<br>ATF                                                             |                       | SID                       |             |            | VLAN<br>ID | NAT-<br>PAT | Inheritance   |
| RF Profiles                                                             | 🗌 1 🛛 c               | wa                        |             |            | 1          | no          | AP-specific   |
| FlexConnect Groups                                                      | 🗆 2 🛛 F               | lex_Local                 |             |            | 10         | no          | Group-specifi |
| FlexConnect ACLs                                                        | 3 F                   | lex_Test                  |             |            | 21         | no          | Group-specifi |
| FlexConnect VLAN<br>Templates                                           | 🗆 4 🛛 P               | olicyacl                  |             |            | 1          | no          | AP-specific   |
| OEAP ACLs                                                               | 🗆 6 🛛 v               | vebauth                   |             |            | 6          | no          | Group-specifi |
| Network Lists                                                           |                       |                           |             |            |            |             |               |
| 802.11a/n/ac                                                            | Centrally sv          | vitched Wla               | ins         |            |            |             |               |
| ▶ 802.11b/g/n                                                           | WLAN                  | Contraction of the second |             |            | VLAN       |             |               |
| Media Stream                                                            | Id S                  | SID                       |             |            | ID         |             |               |
| Application Visibility<br>And Control                                   | 5 S                   | plit acl                  |             |            | N/A        |             |               |
| Lync Server                                                             | AP level VL           | AN ACL Ma                 | pping       |            |            |             |               |
| Country                                                                 | Vlan Id               | Ingress A                 | CL COL      | Egress ACL |            |             |               |
| Timers                                                                  | 1                     | ACL_1                     | •           | none       | •          |             |               |

(ACL) لوصولا يف مكحتلا ةمئاق تاهاجتأ

:(ACL) لوصولا يف مكحتلا ةمئاق قيبطت هيف متي يذلا هاجتإلا ديدحت اضيأ كنكمي

- (يكلساللا نوبزلا وحن ينعي لخدم) لخدم
- ، (LAN وأ DS هاجتاب) جرخم •
- . ال مأ امەالك ناكأ ءاوس •

كنكمي ذئدنع يكلساللا ليمعلا ىل قەجوملا رورملا قكرح رظح يف بغرت تنك اذإ ،كلذل ،يكلساللا ليمعلا نم ةيردصملا رورملا قكرح رظح يف بغرت تنك اذاو لخدملا ماجتا مادختسا جورخلا ماجتا مادختسا كنكمي

ةلصفنم (ACL) لوصولا يف مكحت ةمئاق عفد ديرت امدنع الب رايخلا مادختسا متي قيبطت متي ،ةلاحلا هذه يف .(AAA) ةبساحملاو ضيوفتلاو ةقداصملا زواجت مادختساب لكشب RADIUS مداخ ةطساوب اهلاسرا متي يتلا (ACL) لوصولا يف مكحتلا ةمئاق ليمعلا يلع يكيمانيد.

يف مكحتلا ةمئاق بجومب (ACL) لوصولا يف مكحتلا ةمئاق نيوكت مزلي :**ةظحالم** اهقيبطت متي نلف الإو ،اقبسم FlexConnect ماظنل (ACL) لوصولا.

(ACL) لوصولا يف مكحتلا ةمئاق نييعت تارابتعا

هذه مهف اضيأ مهملاا نم ،VLAN ةكبش ىلإ لوصولا يف مكحتلا مئاوق مادختسإ دنع عضولا يف لوصولا طاقن ىلع VLAN تاكبش تانييعتب قلعتي اميف تارابتعالا FlexConnect:

- ةمئاق قيبطت متيسف ،FlexConnect ةعومجم مادختساب VLAN ةكبش نيوكت مت اذإ FlexConnect ةعومجم ىلع اەنيوكت مت يتلا ةقباطملا (ACL) لوصولا يف مكحتلا
- لوصولا ةطقن ىلع اضيأو FlexConnect ةعومجم نم لك ىلع VLAN ةكبش نيوكت مت اذإ يف مكحتلا ةمئاق نيوكتل ةيولوألا نوكت ذئدنعف ،(لوصولا ةطقنل ددحم نيوكتك) (AP). لوصولا ةطقنل لوصولا
- ، ءيش ال ىلع لوصولا ةطقنب ةصاخلا (ACL) لوصولا يف مكحتلا ةمئاق نيوكت مت اذإ لوصولا يف مكحت ةمئاق يأ قيبطت متي الف (ACL).
- الماكا قكبش نكت مل اذا VLAN قكبش نكت مل اذا في المعاجرا مت يتلا VLAN قكبش نكت مل اذا مت يتلا ةيضارتفالا VLAN قكبش ىلإ عجري ليمعلا نإف ،لوصولا ةطقن ىلع قدوجوم قنيعملا (ACL) لوصولا يف مكحت ةمئاق يأو (WLAN) ةيكلساللا ADL قكبشل اهنيوكت قنيعملا (ACL) لوصولا يف مـ

#### لوصولا ةطقن ىلع (ACL) لوصولا يف مكحتلا ةمئاق قيبطت نم ققحتلا

حيحص لكشب نيوكتلا لمع ديكأتل مسقلا اذه مدختسا.

2 ةجوملا نم لوصولا طاقن .1

يف مكحتلا ةمئاق تناك اذإ امم ققحتلا كنكمي ،Wave 2 ةلسلسلا نم لوصو ةطقن ىلع رمألا مادختساب لوصولا ةطقن ىلإ لعفلاب اهعفد متي (ACL) لوصولا acl. يف مكحت ةمئاق لكل اهطاقسإو اهريرمت مت يتلا مزحلا ددع ةيؤر اضيأ كنكمي ،انه (ACL) لوصولا

AP-3802I#show flexconnect vlan-acl Flexconnect VLAN-ACL mapping-- ingress vlan ----Listing ACL's in ingress direction ACL enabled on ingress vlan vlan\_id: 10 ACL rules: 0: deny true and dst 10.1.1.0 mask 255.255.255.0, 1: deny true and dst 10.1.10.1 mask 255.255.255.255, 2: allow true, the number of passed packets: 4 the number of dropped packets: 0 Flexconnect VLAN-ACL mapping-- egress vlan -----Listing ACL's in egress direction ACL enabled on egress vlan vlan\_id: 21 ACL rules: 0: allow true and dst 10.106.34.13 mask 255.255.255.255, 1: allow true and src 10.106.34.13 mask 255.255.255.255, 2: deny true, the number of passed packets: 1 the number of dropped packets: 4

#### Cisco IOS® نم لوصولا طاقن .2

مكحتلا ةمئاق نيوكت عفد مت اذإ ام ةحص نم ققحتلا كنكمي ،لوصولا ةطقن ىوتسم يف

نيتقيرطب لوصولا ةطقن يل لوصولا يف:

• يف مكحتلا مئاوق عيمج نيوكت مت اذإ ام رهظي يذلاا show access-lists رمألا مدختسأ با مركات من المعنان من المعني المعني (AP):

AP-3702#sh access-lists Extended IP access list Policy\_ACL 10 permit ip any host 10.106.34.13 20 permit ip host 10.106.34.13 any 30 permit udp any range 0 65535 any eq bootpc 40 permit udp any eq bootps any range 0 65535 50 deny ip any any

ققحتلاو ،(ACL) لوصولا يف مكحت ةمئاق لك ىلع ثدحي يذلا طاشنلاا ةبقارم اضياً كنكمي لكل لوصولا تارم ددع ةدهاشمو كلت لوصولا يف مكحتلا ةمئاقل ةيليصفتلا تاجرخملا نم رطس:

AP-3702#sh access-lists Policy\_ACL Extended IP access list Policy\_ACL

- 10 permit ip any host 10.106.34.13
- 20 permit ip host 10.106.34.13 any
- 30 permit udp any range 0 65535 any eq bootpc (6 matches) -----Shows the hit count
- 40 permit udp any eq bootpc any range 0 65535
- 50 deny ip any any (78 matches)
- متي (VLAN) ةيرهاظلا ةيلحملا ةكبشلاب ةصاخلا لوصولا يف مكحتلا ةمئاق نأ امب يف مكحتلا ةمئاق قيبطت مت اذإ امم ققحتلا كنكميف ،تباجيج ةهجاو ىلع اهقيبطت انه حضوم وه امك ةيعرفلا ةهجاولا جارخإ نم ققحت .حيحص لكشب (ACL) لوصولا:

```
AP-3702#sh run interface GigabitEthernet0.10
Building configuration...
Current configuration : 219 bytes
!
interface GigabitEthernet0.10
encapsulation dot1Q 10
ip access-group localswitch_acl in ------Specifies that localswitch_acl has been applied in
ingress direction
ip access-group localswitch_acl out -----Specifies that localswitch_acl has been applied in
egress direction
bridge-group 6
bridge-group 6 spanning-disabled
no bridge-group 6 source-learning
```

### WebAuth ىلإ (ACL) لوصولا يف مكحتلا ةمئاق .2

ةمدخ ةعومجم فرعم ةلااح يف بيولل (ACL) لوصولاا يف مكحتلا ةمئاق مادختسإ متي رايخلاا اذه مادختسا متيو flexConnect يلحملا ليوحتلل هنيكمت مت (SSID) رورم ةملك/بيو ىلإ ليمعلا رورم ةكرحل حمسيو ةقبسملا ةقداصملل (ACL) لوصولا يف مكحت ةمئاقك قلاح يف ليمعلا عضوو هيجوتلا ةداعإ ةيلمع لامتكا درجمب .ههيجوت داعملا مداخلا دنيفنتلا زيح اهلخدتل (ACL) لوصولا يف مكحتاة قمئاق فقوتت

ةيلحملا ةكبشلا ىوتسم ىلع امإ بيولل (ACL) لوصولا يف مكحتلا ةمئاق قيبطت نكمي يوتحت FlexConnect قعومجم ىوتسم وأ (AP) لوصولا ةطقن ىوتسم وأ (WLAN) ةيكلساللا نأ نيح يف ،ةيولوأ ىلعأ ىلع لوصولا ةطقنب ةصاخلا (ACL) لوصولا يف مكحتلا ةمئاق لقأ ىلع يوتحت (WLAN) ةيكلساللا ةيلحملا ةكبشلا ىلإ لوصولا يف مكحتلا ةمئاق اهيلت مث ةصاخلاا لوصولاا ةطقنل ةيولوألا نوكتسف ،ةثالثلا قيبطت مت اذإ .ةيولوأ ةصاخلا (ACL) لوصولا يف مكحتلا ةمئاق مث ةنرم (ACL) لوصولا يف مكحت ةمئاق قيكلساللا ةيلحملا ةكبشلاب.

ىلع اەنيوكت مت بيولا ةقداصمل (ACL) لوصولا يف مكحت ةمئاق 16 كانە نوكي نأ نكمي ىصقأ دحك (AP) لوصو ةطقن.

تاعومجم < يكلسال ىلإ لقتنا ،FlexConnect قعومجم ىوتسم ىلع ەقيبطت نكمي حلوصولا يف مكحتلا ةمئاق طيطخت < اەنيوكت ديرت يتلا قعومجملا ددح < FlexConnect (ACL) لوصولا يف مكحتلا ةمئاق طيطخت < (WLAN) لوصولا يف مكحتلا ةمئاق طيطخت قروصلا يف حضوم وہ امك بيولا قۇداصمل

| cisco                                                                   |           | <u>M</u> LANs ( | ONTROLL     | ER V | VIRELESS  | SECURIT | Y M <u>a</u> na | GEMENT   |
|-------------------------------------------------------------------------|-----------|-----------------|-------------|------|-----------|---------|-----------------|----------|
| Wireless                                                                | FlexConne | ct Group        | s > Edit    | 'Fle | x_Group'  |         |                 |          |
| <ul> <li>Access Points</li> <li>All APs</li> <li>Radios</li> </ul>      | General   | Local A         | uthentica   | tion | Image U   | ograde  | ACL Ma          | apping   |
| 802.11a/n/ac<br>802.11b/g/n<br>Dual-Band Radios<br>Global Configuration | AAA VLA   | N-ACL ma        | apping      | WLA  | N-ACL map | ping    | Policies        | <u> </u> |
| Advanced                                                                | Web Au    | th ACL M        | apping      |      |           |         |                 | Loca     |
| Mesh                                                                    | WLAN      | Id 0            |             |      |           |         |                 | w        |
| ▶ ATF                                                                   | WebAu     | th ACL          | CL_1        | •    |           |         |                 | Lo       |
| <b>RF Profiles</b>                                                      |           | A               | dd          |      |           |         |                 |          |
| FlexConnect Groups                                                      |           |                 |             | _    |           |         |                 |          |
| FlexConnect ACLs                                                        | WLAN I    | d WLAN          | Profile Nar | ne   |           | WebAu   | th ACL          | WL       |
| Templates                                                               | 6         | webauth         | n           |      |           | webaut  | h_acl 🛊         | 5        |
| OEAP ACLs                                                               | L         |                 |             |      |           |         |                 |          |

ىل لقتنا ،لوصولا ةطقن ىوتسم ىلع (ACL) لوصولا يف مكحتلا ةمئاق قيبطت نكمي مئاوق < FlexConnect بيوبتلا ةمالع< لوصولا ةطقن مسا< لوصولا طاقن عيمج< يكلسال قكبشلل لوصولا يف مكحتلا ةمئاق < بيولا ةقداصمل ةيجراخلا (ACL) لوصولا يف مكحتلا ةروصلا يف حضوم وه امك (WLAN) قيكلساللا قيلحملا.

| cisco                                                                               | MONITOR               | <u>W</u> LANs     | CONTROLLER                | WIRELESS   | SECURITY                   | MAN |
|-------------------------------------------------------------------------------------|-----------------------|-------------------|---------------------------|------------|----------------------------|-----|
| Wireless                                                                            | All APs >             | AP-380            | 2I >External V            | VebAuth AC | L Mappings                 | ŝ   |
| <ul> <li>Access Points         <ul> <li>All APs</li> <li>Radios</li></ul></li></ul> | AP Name<br>Base Radio | AP<br>18          | -3802I<br>:80:90:21:e3:40 |            |                            |     |
| 802.11b/g/n<br>Dual-Band Radios<br>Global Configuration                             | WLAN AC               | L Mappi           | ng                        |            |                            |     |
| <ul> <li>Advanced</li> <li>Mesh</li> <li>ATF</li> <li>RF Profiles</li> </ul>        | WLAN Id<br>WebAuth    | 0<br>ACL AC<br>Ad | L_1 ‡                     |            |                            |     |
| FlexConnect Groups<br>FlexConnect ACLs<br>FlexConnect VLAN<br>Templates             | Id WLAN<br>6 we       | LAN Profi         | le Name                   | We         | bAuth ACL<br>bauth_acl 🗘 🔽 | 2   |

ةيلحملا ةكبشلا ىوتسم ىلع (ACL) لوصولاا يف مكحتلا ةمئاق قيبطت نكمي قيل من الله (WLAN)، المت ال WLAN > WLAN > WLAN\_ID > المت ال ال ق**ل بش** ىلإ لقتنا ،(WLAN)، المكان ال المال ال المال ال

| cisco    |                                                                                          | LANS CON                                                                                                    | TROLLER                                                          | WIRELESS   | <u>S</u> ECURITY | MANAGEMENT      | COMMANDS   | HELP |
|----------|------------------------------------------------------------------------------------------|----------------------------------------------------------------------------------------------------|------------------------------------------------------------------|------------|------------------|-----------------|------------|------|
| WLANs    | WLANs > E                                                                                | dit 'webau                                                                                                    | uth'                                                             |            |                  |                 |            |      |
| WLANS    | General                                                                                  | Security                                                                                                    | QoS I                                                            | Policy-Map | ping Ad          | vanced          |            |      |
| Advanced | Layer 2                                                                                  | Layer 3                                                                                                    | AAA Ser                                                          | vers       |                  |                 |            |      |
|          | Layer 3<br>Author<br>Passt<br>Cond<br>Splas<br>On M<br>Preauthor<br>Sleeping<br>Over-rid | Security We<br>entication<br>through<br>litional Web Re<br>sh Page Web R<br>IAC Filter failur<br>entication ACL<br>I Client Er<br>e Global Confi | edirect<br>edirect<br>IPv4 ()<br>nable<br>g <sup>20</sup> () End | None 🗘 IP  | v6 None 🗘        | WebAuth FlexAcl | Policy_ACL | ŧ    |

لوصولا ا يف مكحتال المئاق قيبطت نم ققحتال كنكمي ،Cisco IOS® AP لوصولا العطقن ىلع ليمعلا ناك اذإ 1 وأ) **dot11radio 0 client مكحتال تادحو ضرع** جارخإ نم ققحت .ليمعلا ىلع (ACL) انه حضوم وه امك (A ةعاذإلاب لصتي:

### بيولا ةسايسل (ACL) لوصولا يف مكحتلا ةمئاق .3

بيولا هيجوت ةداعإل WebPolicy ب ةصاخلا (ACL) لوصولا يف مكحتلا ةمئاق مادختسا متي تاهويرانيسو ةيادبلا ةحفص هيجوت ةداعإو يطرشلا

يف مكحتلا مئاوق مادختساب WebPolicy WLAN تاكبشل حاتملا نيوكتلل ناعضو كانه ةنرملا (ACL) لوصولا:

FlexConnect ةعومجم .1

يتال (ACL) لوصولا يف مكحتال ةمئاق FlexConnect ةعومجم يف لوصولا طاقن عيمج ىقالت **ACL) لوصولا يف مكحتال قمئاق لونتاب موقت امنيب اذه نيوكت نكمي الهنيوكت مت المانيس ا حلوصولا يف مكحتال قمئاق طيطخت ح امنيوكت ديرت يتال قعومجمال ديدحت** يف حضوم وه امك ةسايسلاب ةصاخلا (ACL) لوصولا يف مكحتال ةمئاق مسا ةفاضإو :قروصال

| CISCO                                                              | MONITO        | or <u>w</u> lan: | s <u>C</u> ONTROI | LLER WIR  | ELESS <u>S</u> E | CURITY MA  | NAGEMENT | C <u>O</u> MMANDS |
|--------------------------------------------------------------------|---------------|------------------|-------------------|-----------|------------------|------------|----------|-------------------|
| Wireless                                                           | FlexCo        | onnect Gi        | oups > Ed         | it 'Flex_ | Group'           |            |          |                   |
| <ul> <li>Access Points</li> <li>All APs</li> <li>Radios</li> </ul> | Gene          | eral Loo         | cal Authenti      | cation    | Image Upgi       | rade ACL   | Mapping  | Central DHC       |
| 802.11a/n/ac<br>802.11b/g/n<br>Dual-Band Ra<br>Global Configura    | idios<br>tion | A VLAN-AC        | L mapping         | WLAN-     | ACL mappin       | g Policies | •        |                   |
| Advanced                                                           | Po            | licies           |                   |           |                  |            |          |                   |
| Mesh<br>ATF                                                        | F             | Policy ACL       | ACL_1<br>Add      | \$        |                  |            |          |                   |
| <b>RF Profiles</b>                                                 |               |                  |                   |           |                  |            |          |                   |
| FlexConnect G<br>FlexConnect ACLs<br>FlexConnect VLAI<br>Templates | roups Pol     | licy Access      | Control Lists     |           |                  | 0          |          |                   |

### لوصولا ةطقنب صاخ .2

الو ،(ACL) لوصولا يف مكحتلا ةمئاق اهل نيوكتلا ءارجا مت يتلا لوصولا ةطقن ىقلتت **طاقن لك < يكلسال** ىلإ لقتنت امنيب اذه نيوكت نكمي .ىرخأ لوصو طاقن يأ رثأتت **لوصولا ةطقن مسا < لوصولا** 

ا ج**يوبتانا قمالع FlexConnect > بيولا يف مكحتانا مئاوق (ACL) بيوبتانا قمالع جيولا ق قروصان يف حضوم وه امك <b>تاسايسانا**.

|   | CISCO                                             | MONITOR V         | <u>V</u> LANs | CONTROLLER     | WIRELESS  | SECURITY    |
|---|---------------------------------------------------|-------------------|---------------|----------------|-----------|-------------|
| W | Access Points                                     | All APs > A       | P-380         | 2I >External V | VebAuth A | CL Mappings |
|   | All APs                                           | AP Name           | AP-           | 38021          |           |             |
|   | Radios<br>802.11a/n/ac<br>802.11b/g/n             | Base Radio<br>MAC | 18:           | 80:90:21:e3:40 |           |             |
|   | Dual-Band Radios<br>Global Configuration          | WLAN ACL          | Mappi         | ng             |           |             |
| ۲ | Advanced                                          | WI AN Id          | 0             |                |           |             |
|   | Mesh                                              | WebAuth A         |               |                |           |             |
| Þ | ATF                                               | WEDAUUTA          | Ad            | d              |           |             |
|   | RF Profiles                                       |                   |               |                |           |             |
|   | FlexConnect Groups                                | WLAN Id           | WLAN          | Profile Name   | WebA      | uth ACL     |
|   | FlexConnect ACLs<br>FlexConnect VLAN<br>Templates | Policies          |               |                |           |             |
|   | OEAP ACLs                                         |                   |               |                |           |             |
|   | Network Lists                                     | Policy ACL        | ACL_1         | ÷              |           |             |
| ۲ | 802.11a/n/ac                                      |                   | Add           |                |           |             |
| ۲ | 802.11b/g/n                                       | Policy Acces      | s Contr       | ol Lists       |           |             |
| ۶ | Media Stream                                      | ACL_1             |               |                |           |             |

مداخ لسري امدنع ،ةحجان L2 ةقداصم دعب RADIUS مداخ لسري امدنع ،ةحجان L2 ةقداصم دعب ىلع ليمعلا ىلع ةرشابم كلذ قيبطت متي ،هيجوتلا ةداعإل لوصولا يف مكحتلا ةمئاقل ليمعلا رورم ةكرح ليوحت متي ،**ليغشتلا** ةلاح ىلإ ليمعلا لقتني امدنع .لوصولا ةطقن (ACL) لوصولا يف مكحتلا ةمئاق قيبطت نع لوصولا ةطقن فقوتتو ايلحم

اەنيوكت مت WebPolicy ل (ACL) لوصولا يف مكحت ةمئاق 32 وأ ىصقأ دح كانە نوكي نأ نكمي قامجم 16 و ةددحم (AP) لوصو ةطقن ىلع.

### مسقنملا قفنلل (ACL) لوصولا يف مكحتلا ةمئاق .4

عم يقفنلا لاصتالا ميسقتب ةصاخلا لوصولا يف مكحتلا مئاوق مادختسا متي ميسقت ةفيظو دعت امك .ايلحم ليمعلا رورم ةكرح ضعب لاسرا مزلي امدنع ايزكرم ةلوحملا نكمي ثيح Office Extend (OEAP) لوصولا ةطقن دادعإل ةيفاضا ةزيم يقفنلا لاصتالا وأ تاعباطلا) قيلحم ةكبش ىلع ةدوجوملا ةزهجألا عم ثدحتلا ةكرشلل SSID ىلع ءالمعلل قدوجوملا ةيكلساللا قزهجألا وأ ديعبل LAN قكبش ذفنم ىلع قدوجوملا ةي وكلسلا قزهجألا قفنلا علي من عن عاد ميل علي مي ميل

اقفو يقفنلا لاصتالا ميسقتب ةصاخلا لوصولا يف مكحتلا مئاوق نيوكت نكمي **ةعومجملا ديدحت < Wireless-FlexConnect تاعومجم** ىلإ لقتنا ،FlexConnect ةعومجم ىوتسمل **مكحتلا ةمئاق طيطخت < (ACL) لوصولا يف مكحتلا ةمئاق طيطخت < اەنيوكت ديرت يتلا**  يلحملا ميسقتلل (ACL) لوصولا يف مكحتلا ةمئاق طيطخت < (WLAN-ACL) لوصولا يف ةروصلا يف حضوم وه امك.

| cisco                                                                   | MONITOR WLANS CONTROLLER WIRELE         | SS SECURITY MANAGEME  | ENT COMMANDS HELP <u>F</u>                                              | EEDBACK                     |
|-------------------------------------------------------------------------|-----------------------------------------|-----------------------|-------------------------------------------------------------------------|-----------------------------|
| Wireless                                                                | FlexConnect Groups > Edit 'Flex_Gro     | oup'                  |                                                                         |                             |
| Access Points     All APs     Radios                                    | General Local Authentication Ima        | ge Upgrade ACL Mappin | g Central DHCP WLA                                                      | N VLAN mapping WLAN AVC map |
| 802.11a/n/ac<br>802.11b/g/n<br>Dual-Band Radios<br>Global Configuration | AAA VLAN-ACL mapping WLAN-ACL           | mapping Policies      |                                                                         |                             |
| Advanced                                                                | Web Auth ACL Mapping                    | L.                    | ocal Split ACL Mapping                                                  |                             |
| Mesh ATF RF Profiles Eleconnect Groups                                  | WLAN Id 0<br>WebAuth ACL ACL_1 *<br>Add |                       | WLAN Id         0           Local Split ACL         ACL_1           Add | •                           |
| FlexConnect ACLs                                                        | WLAN Id WLAN Profile Name               | WebAuth ACL           | WLAN Id WLAN Profile Name                                               | LocalSplit ACL              |
| Templates<br>OEAP ACLs                                                  | 6 webauth                               | webauth_acl 🕴 🖬       | 5 Split acl                                                             | ACL_1 :                     |

طاقن عيمج < يكلسال ىلإ لقتنا مث ،(AP) لوصولا ةطقن ىوتسم يف اەنيوكت نكمي امك لوصولا يف مكحتلا مئاوق < FlexConnect بيوبتلا ةمالع < لوصولا قطقن مسا < لوصولا (ACL) لوصولا يف مكحتلا ةمئاق مسا فضأو ايلحم قمسقملا (ACL) قرومان يف حضوم.

| cisco                                                                 | MONITOR          | WLANs    | CONTR      | OLLER   | WIRELESS   | SECURITY     | м |
|-----------------------------------------------------------------------|------------------|----------|------------|---------|------------|--------------|---|
| Wireless                                                              | All APs >        | AP-38    | 02I > Loo  | cal Spl | it ACL Map | pings        |   |
| Access Points     All APs                                             | AP Name          | А        | P-3802I    |         |            |              |   |
| <ul> <li>Radios</li> <li>802.11a/n/ac</li> <li>802.11b/g/n</li> </ul> | Base Radi<br>MAC | 9 1      | 8:80:90:21 | :e3:40  |            |              |   |
| Dual-Band Radios<br>Global Configuration                              | WLAN AG          | L Mapp   | oing       |         |            |              |   |
| Advanced     Mash                                                     | WLAN Id          | C        | )          |         |            |              |   |
| > ATF                                                                 | Local-Split ACL  |          | ACL_1      | \$      |            |              |   |
| <b>RF Profiles</b>                                                    |                  |          |            |         |            |              |   |
| FlexConnect Groups<br>FlexConnect ACLs                                | WLAN<br>Id W     | LAN Pro  | file Name  |         | Loc        | al-Split ACL |   |
| FlexConnect VLAN<br>Templates                                         | 5 S(             | olit acl |            |         | AC         | L_1          | • |

ءاشنإ يقفنلا لاصتالا ميسقتب ةصاخلا (ACL) لوصولا يف مكحتلا مئاوقل نكمي ال ايزكرم ددعتملا ثبلا/ثبلا رورم ةكرح ليدبت متي .ددعتملا ثبلا/ثبلا رورم ةكرحل يلحم رسج لا (ACL) لوصولا يف مكحتلا ةمئاق عم تقباطت اذإ يتح

## امحالصإو ءاطخألا فاشكتسا

نيوكتلا اذهل امحالصإو ءاطخألا فاشكتسال ةددحم تامولعم أَيلاح رفوتت ال.

ةمجرتاا مذه لوح

تمجرت Cisco تايان تايانق تال نم قعومجم مادختساب دنتسمل اذه Cisco تمجرت ملاعل العامي عيمج يف نيم دختسمل لمعد يوتحم ميدقت لقيرشبل و امك ققيقد نوكت نل قيل قمجرت لضفاً نأ قظعالم يجرُي .قصاخل امهتغلب Cisco ياخت .فرتحم مجرتم اممدقي يتل القيفارت عال قمجرت اعم ل احل اوه يل إ أم اد عوجرل اب يصوُتو تامجرت الاذة ققد نع اهتي لوئسم Systems الما يا إ أم الا عنه يل الان الانتيام الال الانتيال الانت الما